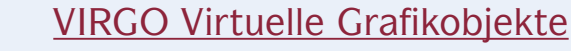

# Informationen zum eep-Modell Ziegelei Kaufungen

Inhalt: Zum Vorbild \* Die Modelle \* Who is who? – Ein Streifzug durch die Modelle des Sets \* Der Betriebsablauf \* Einbau: Kurzanleitung \* Einbau: ausführliche Anleitung \* Tipps

#### Zum Vorbild

1879 bis 1982 waren die Falzziegelwerke Oberkaufungen bei Kassel in Betrieb. In ihren Anfängen produzierte die Ziegelei die zu jener Zeit gerade erfundenen Falz-Dachziegel, die ihren Absatz weit über den Kasseler Raum hinaus fanden. Nach dem 2. Weltkrieg wurde die Produktion fast vollständig auf Ziegelsteine umgestellt, die für den Wiederaufbau von Kassel dringend benötigt wurden.

Die Ziegelei ist – wie fast alle Ziegeleien – in unverputztem Ziegelmauerwerk ausgeführt. Einmalig sind jedoch die zahlreichen gemauerten Rundbogenfenster, die den Gebäudekomplex streng rhythmisieren und eine damals gewollte "Würde der Arbeit" ausdrücken.

Der Ofen ist als Hoffmannscher Ringofen ausgeführt. 1924 wurde ein Geschoss der Ziegelei abgetragen; bis heute ist der Gebäudekomplex in diesem dreistöckigen Zustand. Das gesamte Areal steht inzwischen leer und soll in ein Technikmuseum umgewandelt werden. Nähere Informationen zum Vorbild.

### Die Modelle

Die Gebäude stellen den Zustand des Vorbilds von heute dar; allerdings wurden einige Änderungen vorgenommen, um die Betriebsmöglichkeiten für eep möglichst interessant zu gestalten. So können Rampe und Tonmühle einerseits und Ofenhaus andererseits in fast beliebigen Kombinationen aufgestellt werden. Im Ringofen, dessen Vorbild seit Jahrzehnten kalt ist, sind einige Kammern mit Restglut, andere frisch vermauert dargestellt.

Die Lore ist nach Vorbildfotos von Lorenresten entstanden, der Kastenwagen ist Erfindung. Die Feldbahnlok lehnt sich eng an die Lok 2 des Frankfurter Feldbahnmuseums an. Diese Lok wurde von Henschel im nahen Kassel gebaut, war aber wohl nicht in der Ziegelei im Einsatz.

Der normalspurige Güterwagen der Bauart Linz (hier hat mir Klaus Keuer wertvolle Tipps gegeben, für die ich ihm sehr dankbar bin) ist aufgrund seiner robusten Bauweise – er war ursprünglich für Militärtransporte vorgesehen – für die schweren Ziegelladungen gut geeignet. Der grüne Privatbahn-

wagen ist eine hiervon abgeleitete freie Erfinduna und soll helfen, den eep-Betrieb abwechslungsreich zu gestalten. Die beiden Güterwagen haben drei Beladungszustände (leer, Ziegel, neue alte Ziegel), die Schmalspurwagen (Lore und Kastenwagen) zwei: leer und Ziegel bzw. Ton. Die Beladungszustände können mit dem Schieberegler gewechselt werden.

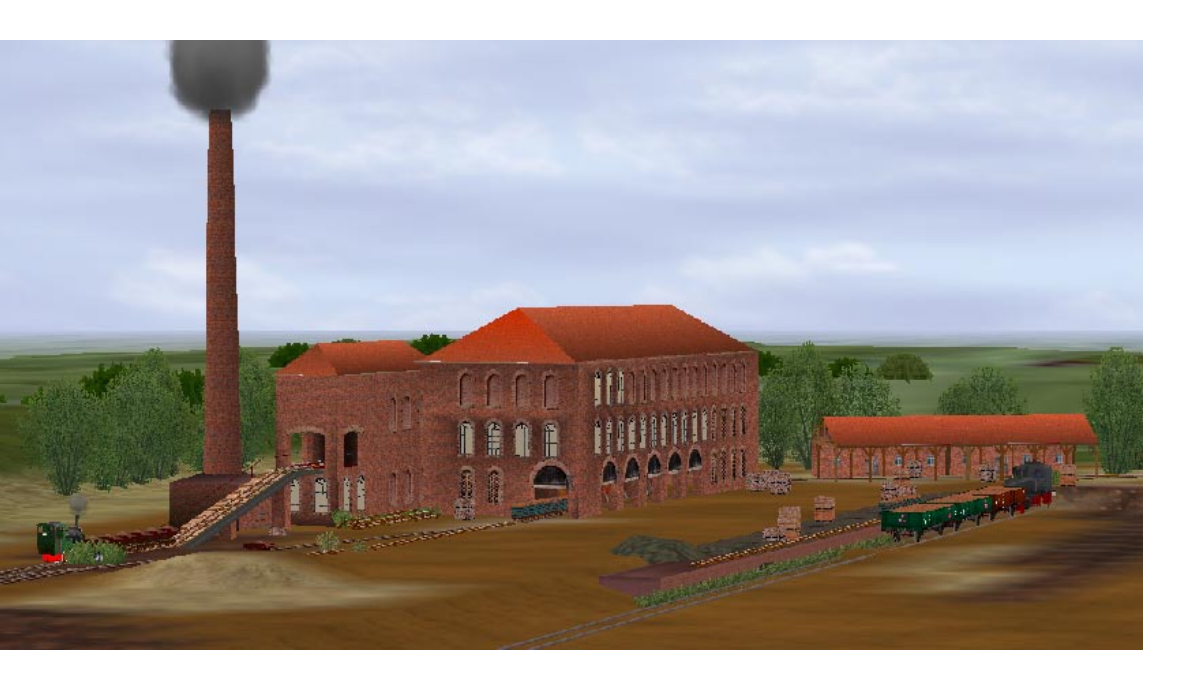

# Who is who? - Ein Streifzug durch die Modelle \Gleisobjekte\Gleise\Bahnhoefe\Ziegelei Rampe HW1.gsb \Gleisobjekte\Gleise\Bahnhoefe\Ziegelei\_Tonmuehle\_HW1.gsb \Gleisobjekte\Gleise\Bahnhoefe\Ziegelei\_Ofenhaus\_HW1.gsb \Gleisobjekte\Gleise\Bahnhoefe\Ziegelei\_Schornstein\_HW1.gsb \Gleisobjekte\Gleise\Bahnhoefe\Ziegelei\_Lagerhalle\_HW1.gsb \Rollmaterial\Schiene\Gueterwaggons\DRG Linz Omm HW1.gsb \Rollmaterial\Schiene\Gueterwaggons\Ziegelei\_ZWK\_HW1.gsb

| \Rollmaterial\Schiene\Schmalspur600\Ziegelei_Lore_HW1.gsb                                                                                                    |               |
|----------------------------------------------------------------------------------------------------|---------------|
| \Rollmaterial\Schiene\Schmalspur600\Ziegelei_O_Wagen_HW1.gsb                                                                                                  |               |
| \Rollmaterial\Schiene\Schmalspur600\<br>Ziegelei_Kettenantrieb_HW1.gsb                                                                                        |               |
| \Rollmaterial\Schiene\Schmalspur600\Ziegelei_Kette_HW1.gsb                                                                                                    | 00000000      |
| \Rollmaterial\Schiene\Schmalspur600\<br>Ziegelei_Feldbahnlok_HW1.gsb<br>(Ich danke Volkhard Ramsenthaler für wertvolle Tipps bei der Dampf-<br>loksteuerung). |               |
| \Gleisobjekte\Gleise\Bahnhoefe\Ziegelei_Gleis_01_HW1.gsb                                                                                                    | A Contraction |

| \Gleisobjekte\Gleise\Bahnhoefe\Ziegelei_Gleis_02_HW1.gsb   |                  |
|------------------------------------------------------------|------------------|
| \Immobilien\Industrie\Ziegelei_Ziegelstapel_alt_HW1.gsb    |                  |
| \Immobilien\Industrie\Ziegelei_Ziegelstapel_neu_HW1.gsb    |                  |
| \Immobilien\Industrie\Ziegelei_Gleis_01_Im_HW1.gsb         | wie Gleisobjekt  |
| \Immobilien\Industrie\Ziegelei_Gleis_02_Im_HW1.gsb         | wie Rollmaterial |
| \Immobilien\Industrie\Ziegelei_Lo_Immo_HW1.gsb             | wre kormaterrar  |
| \Immobilien\Industrie\Ziegelei_O_W_Immo_HW1.gsb            |                  |
| \Rollmaterial\Maschinen\Ziegelei_Rauch_HW1.gsb             | ohne Abbildung   |
| Modelle\HW1\Ziegelei Kaufungen\Allerlei\Ziegelei Kette gtr |                  |

Weitere Bilder von den Modellen auf der Homepage des Konstrukteurs.

# <u>Der Betriebsablauf</u>

Die Feldbahnlok kommt mit einem Lorenzug von der Tongrube, setzt um und schiebt die Loren an den Fuß der Rampe.

Dort werden die Loren paarweise in die Tonmühle gezogen, entlehrt und über die Rampe auf ein Ausweichgleis heruntergelassen. Nicht in eep darstellbar: In der Ziegelei wird der Ton gemahlen, veredelt, auf einen Strang gepresst und zu Ziegeln geschnitten.

Nach dem Brand und dem Abkühlen werden sie in die Kastenwagen verladen und zur weiteren Lagerung in die Lagerhalle oder zum Verladen an die Rampe neben das Normalspurgleis gefahren. Von dort treten sie ihre Reise in die Welt an.

# Einbau: Kurzanleitung

Bauen Sie die Gleisobjekte Rampe und Tonmühle mit dem Gleisstil **unsichtbares Gleis**, alle übrigen Gebäude und Anschlussgleise mit dem **Feldbahngleis 600mmm**. Schließen Sie in der Tonmühle ein weiteres Gleis auf der Höhe der offenen Loggia an und führen Sie es von außen unsichtbar in die Gebäude. Hier fährt der orangefarbene Kettenantrieb hin und her.

Bilden Sie am Fuß der Rampe einen Zug aus Kettenantrieb, acht Kettenteilstücken und ein paar Loren. Ziehen Sie die Kette und Loren zur Entladung in die Loggia der Tonmühle.

| Einbau: ausführliche Anleitung                                                                                                    |                                                                                                    |  |
|----------------------------------------------------------------------------------------------------|----------------------------------------------------------------------------------------------------|--|
| Öffnen Sie Ihre Anlage oder beginnen<br>Sie eine neue.<br>Stellen Sie die Arbeitsumgebung für das<br>Verlegen von Gleisen her.<br>Wählen Sie im Feld Gleisstil in eep 4 z<br>600mm-Feldbahn, in eep 3 Schmalspur<br>600mm. | Gleisstil:<br>Bruecke 1-1gleisig<br>z 381mm-Schmalspur-GB<br>z 600mm-Feldbahn<br>z1000mm-Meterspur<br>z1435mm-Regelspur-S49<br>Zahnradbahn_1000mm<br>Ziegeltunnel_1gleisig<br>Ziegeltunnel_2gleisig |  |
| Setzen Sie ein normales Gleis - es<br>kommt links von der Tongrube.<br>Legen Sie im Eigenschaften-Dialog diese<br>Werte fest:                                                                                              | z 600mm-Feldbahn Startposition   Pos. X: 17.45   Pos. Y: -22.03   abs. H.: 0.1   rel. H.: 0.1   Richtung Ukinkel Z:   Winkel Z: 0   QK Abbrechen                                                    |  |
| Wählen Sie den Gleisstil unsichtbares<br>Gleis.                                                                                                    | Gleisstil:<br>unsichtbares Gleis<br>z 381 mm-Schmalspur-GB<br>z 600mm-Feldbahn<br>z1000mm-Meterspur<br>z1435mm-Regelspur-S49<br>Zahnradbahn_1000mm<br>Ziegeltunnel_1gleisig                         |  |

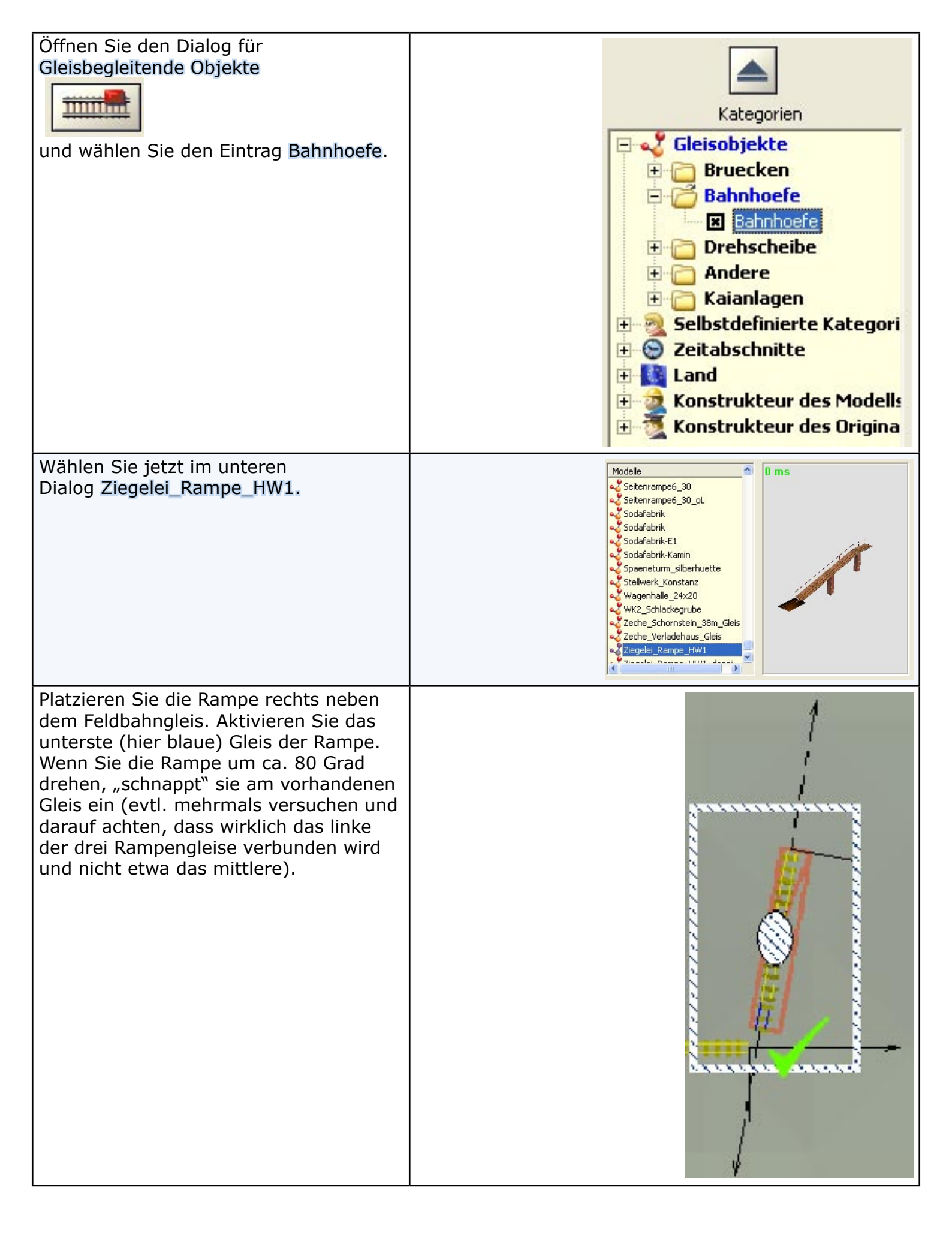

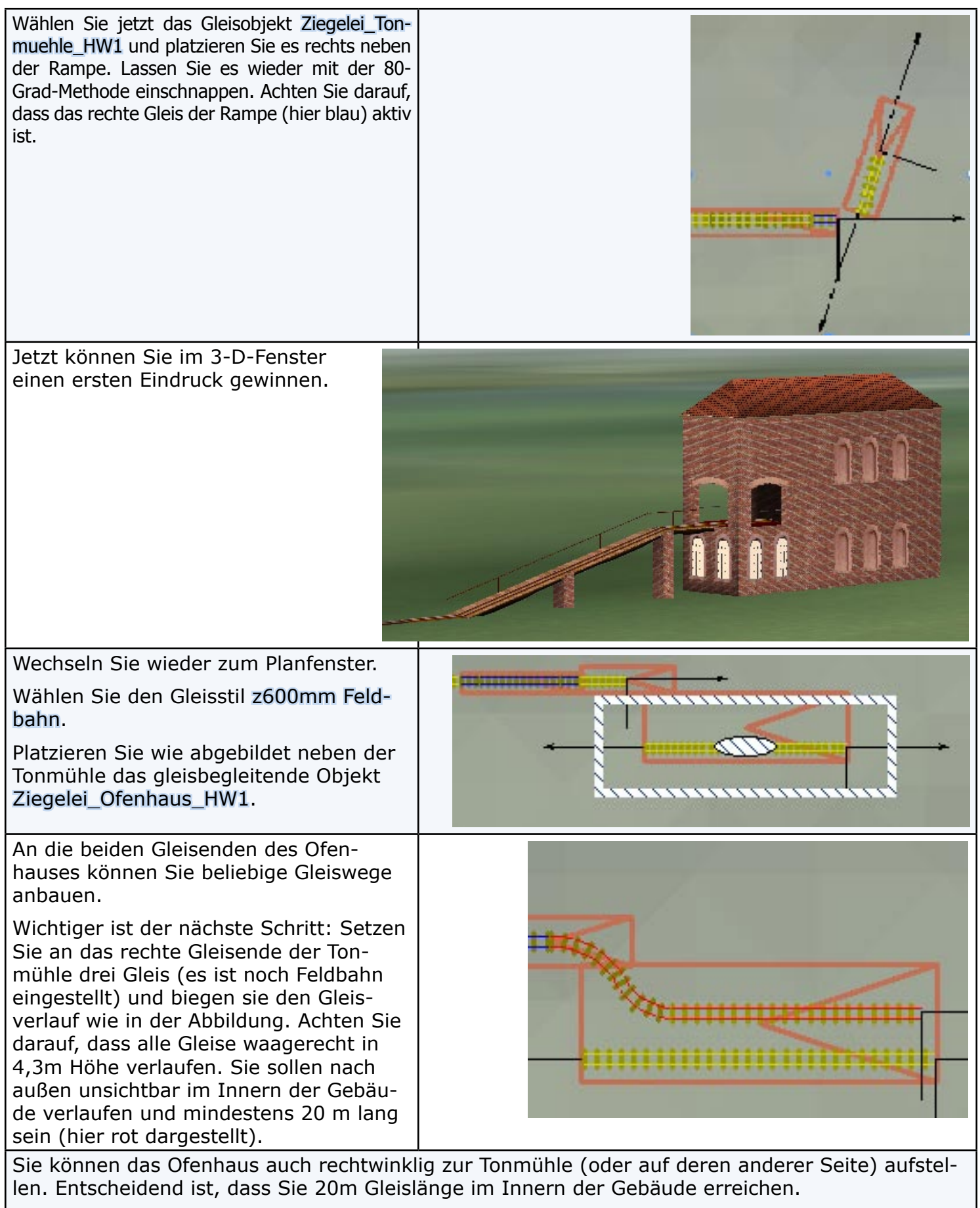

Das Ziegellager und den Schornstein - beides sind gleisbegleitende Objekte - platzieren Sie an geeigneter Stelle.

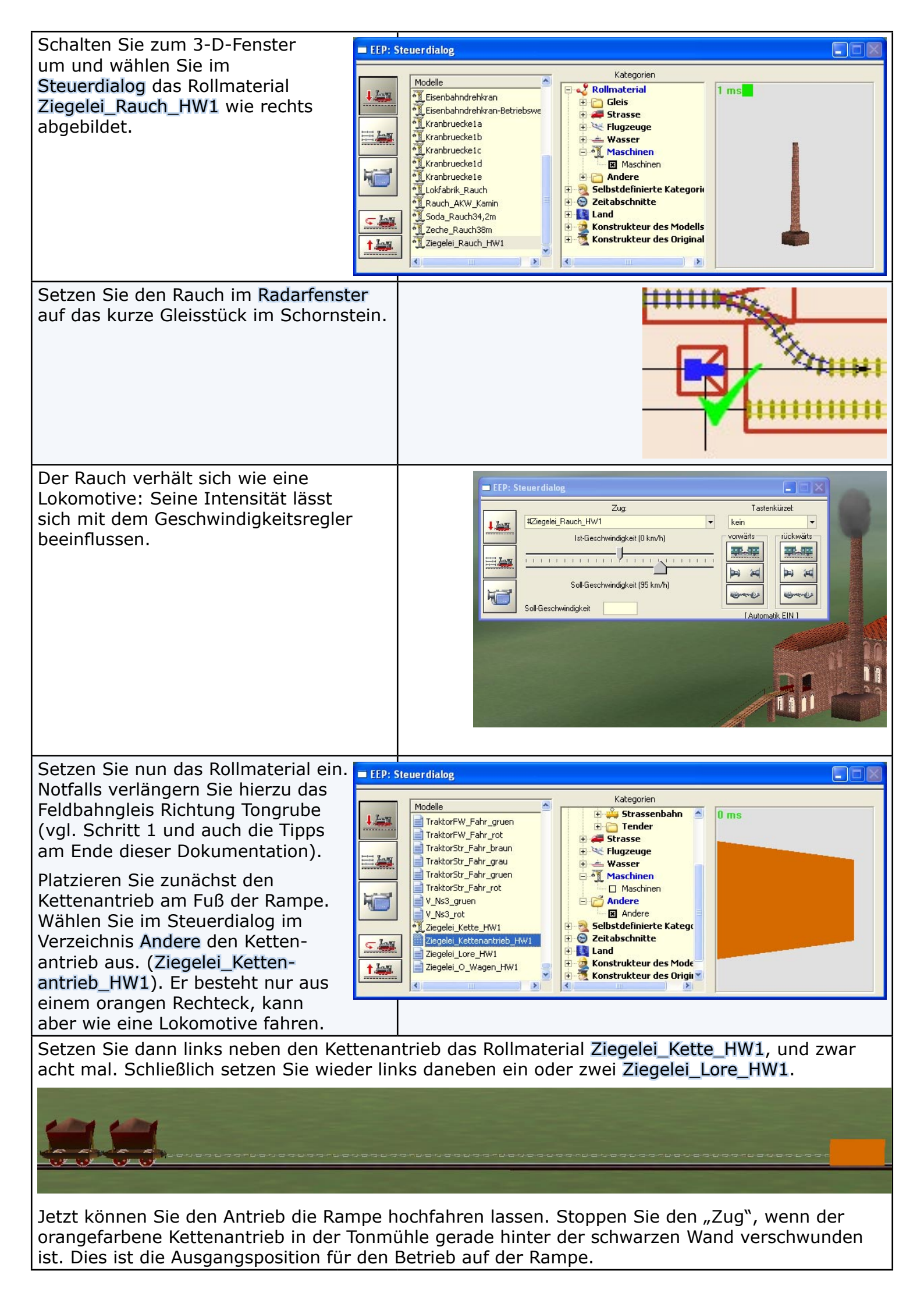

Wenn Sie jetzt weiter ins Innere der Tonmühle fahren, wird die Lore von der Kette auf der Rampe hochgezogen. Stoppen Sie, wenn die Lore die offene Galerie in der Tonmühle erreicht hat und kippen Sie den Ton mit dem Schieberegler am unteren Fensterrand von eep aus.

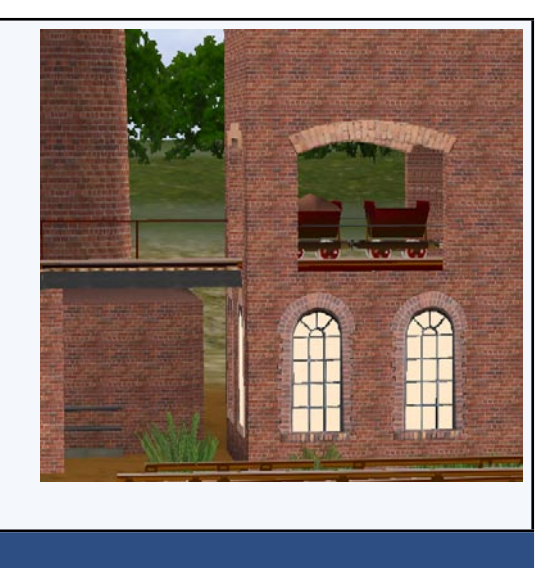

### <u>Einbautipps</u>

- 🗢 Die Lagerhalle kann mehrmals aneinander gesetzt werden und so in der Größe variiert werden.
- Die komplette Kette mit Antrieb und einer Lore gibt es fertig in der Datei Ziegelei\_Kette.gtr im Verzeichnis \Ressourcen\Modelle\HW1\Ziegelei\Allerlei. Sie kann mit dem Modelltauscher gegen ein vorher eingesetztes Dummy in einem Zug ausgetauscht werden.
- Die Modelle Ziegelei\_Gleis\_01\_12m\_HW1 und Ziegelei\_Gleis\_02\_12m\_HW1 liegen jeweils als Immobilie und als Gleisbegleitendes Objekt vor. Wenn Sie die Gleisobjekte verwenden, wählen Sie den Gleisstil unsichtbares Gleis. Mit den Gleis-Immobilien lassen sich attraktive Schrott- und Gammelecken realisieren.
- Erfahrene eep-Anwender können die Übersicht bei der Modellauswahl verbessern, indem sie die Datei \Resourcen\Track\_objects\_track\index.ini sinngemäß so ergänzen: [TreeOrder]

File00 = "Track\_objects\_track.inf"

File01 = "CDIn" File02 = "Bridge.inf"

- File03 = "Station.inf"
- File04 = "TurnTable.inf"
- File05 = "Others.inf"
- File06 = "Ziegelei.inf"

Anschließend wir diese Textdatei im gleichen Verzeichnis als Ziegelei.inf angelegt:

[Track\_obj\_track\_Ziegelei\_00] Hinweis: Name\_ENG = "" Name\_GER = "Ziegelei" Name\_FRA = "" Name\_POL = "" Icon = 3 [Track\_obj\_track\_Ziegelei\_01] Name\_ENG = "" Name\_GER = "Ziegelei" Name\_GER = "Tiegelei" Name\_POL = "" FilterSection = "Track\_obj\_track\_Ziegelei" ScanPath1 = "Gleisobjekte\Gleise\Ziegelei"

Hinweis: Sie erkaufen die verbesserte Übersicht (die Sie beliebig für Ihre Zwecke erweitern können) damit, dass Sie Ihre Anlagen nicht mehr mit denen anderer Anwender tauschen können.